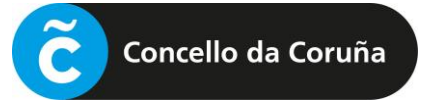

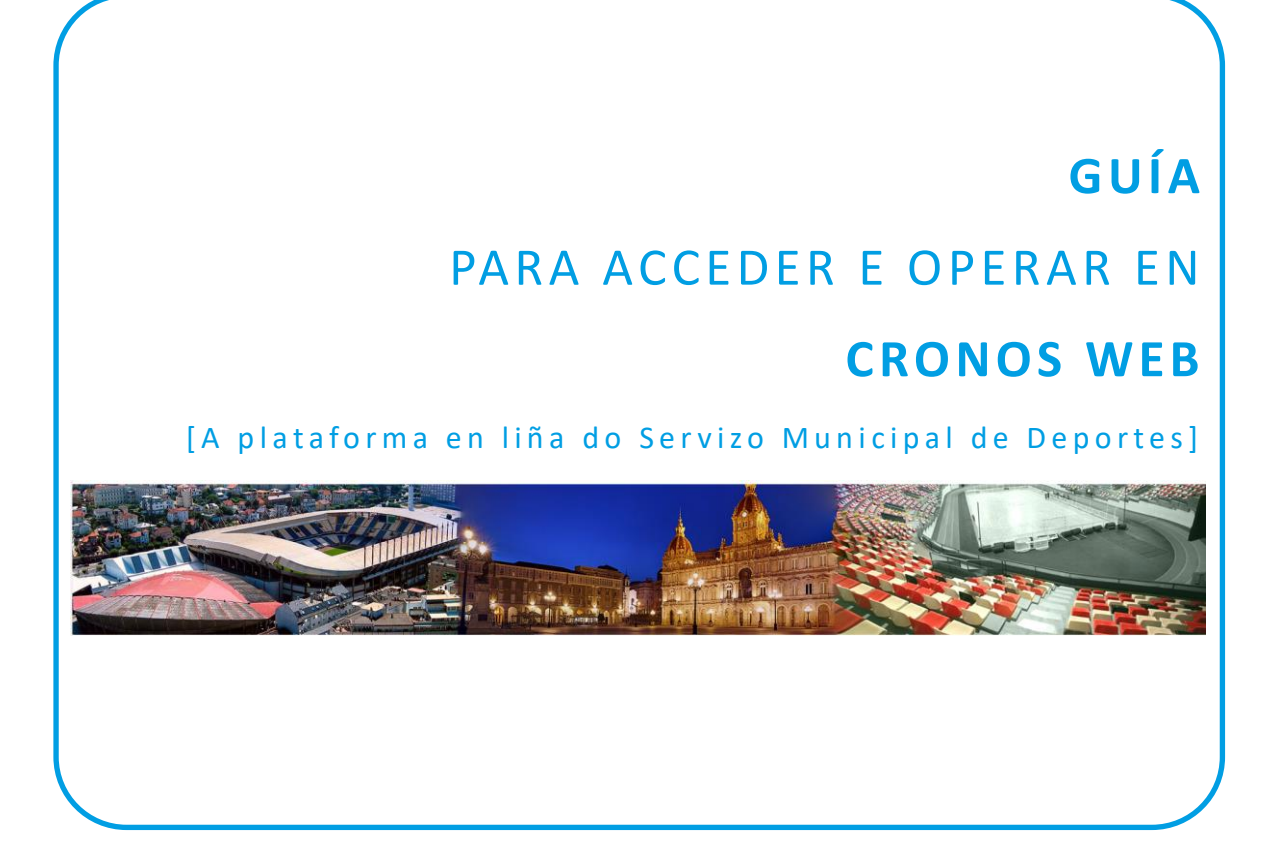

| 1 | IDENTIFICACIÓN     | . 1 |
|---|--------------------|-----|
| 2 | SELECCIÓN DA CLASE | . 5 |
| 3 | PAGO DA TAXA       | . 6 |

## 1 IDENTIFICACIÓN

## [1.0] PASO PREVIO: ALTA NA PLATAFORMA

Para poder usar a plataforma Cronos Web é necesario estar previamente de alta na mesma.

Esta alta inicial farase de xeito presencial en calquera dos rexistros de Deportes, presentando o DNI ou documento identificativo análogo (NIE, pasaporte, etc.), e indicando un enderezo de correo electrónico, que será o que permita posteriormente o acceso á plataforma en liña.

## [1.1] ACCESO Á CRONOS WEB

Acceder á páxina de Cronos Web para a formalización de inscricións en liña a través da ligazón inserida na web de Deportes ou da enviada por correo electrónico, se é o caso, e unha vez nesa páxina, premer no botón **"Identificación cidadanía".** 

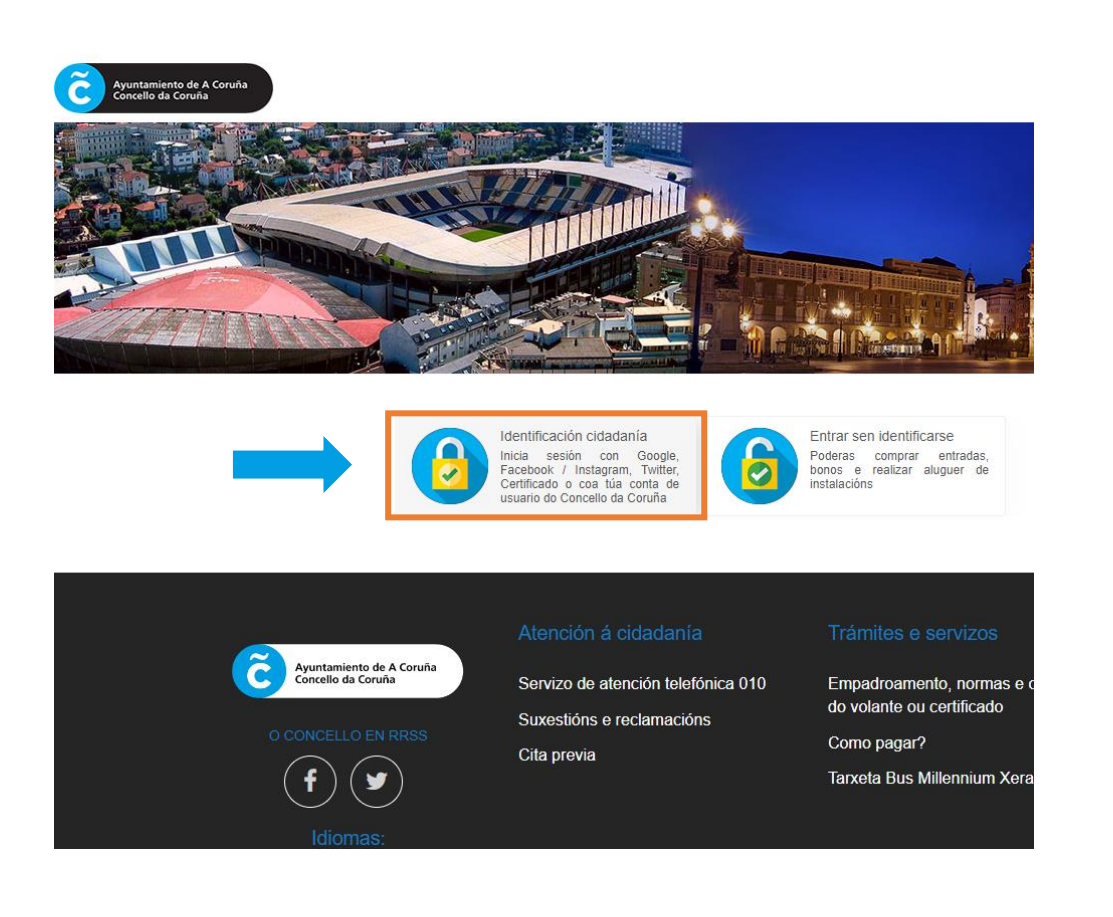

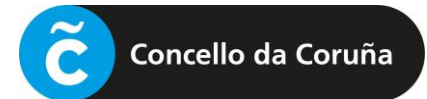

| Concello da Coruña                                        |                                                                                                    |
|-----------------------------------------------------------|----------------------------------------------------------------------------------------------------|
| Galego v<br>Iniciar sesión                                | A continuación, deberase iniciar sesión para<br>poder acceder á formalización da matrícula<br>mediante unha pantalla como a da esquerda.                                        |
| Unha única conta para todos os servizos do concello       | Haberá que rexistrarse previamente, se non se fixo antes.                                                                                                    |
| Deportes Coruña<br>Elixe o medio de identificación        | <b>IMPORTANTE:</b> A conta de correo debe ser a<br>mesma que consta no rexistro de Deportes. Por<br>este motivo, no caso de dúbidas,<br>recomendamos contactar para verificalo. |
| G Google                                                  |                                                                                                    |
| f Facebook                                                | So dispón do cortificado divital ou clavo, podo                                                                                                    |
| 🗯 Apple                                                   | acceder premendo no botón correspondente.                                                                                                    |
| Y Twitter                                                 |                                                                                                    |
| Sert. dixital / cl@ve                                     |                                                                                                    |
| Ou inicia sesión con o teu correo<br>Enderezo electrónico | Para iniciar sesión.                                                                                                    |
| Iniciar sesión<br>Usuario novo? Rexístrate                | Se non ten unha conta xa<br>creada, deberá pinchar en<br><i>"Rexístrate"</i> e pasará a unha<br>pantalla como a da seguinte<br>páxina.                                          |

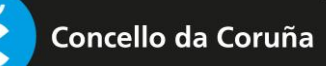

| Correo electrónico (*)   Introduce un enderezo de correo electrónico váli   Elixe o teu contrasinal de acceso (*)   Contrasinal   Repite o contrasinal (*)   Contrasinal   Nome (*)   Introduce o teu nome   Apelidos (*)   Introduce os teus apelidos   Alias (*)   Introduce o teu alias   Móbil   Introduce o teu número de teléfono                                                                                |         | deralos cambiar máis adiante se o desexas.             |
|----------------------------------------------------------------------------------------------------|---------|--------------------------------------------------------|
| <ul> <li>Introduce un enderezo de correo electrónico váli</li> <li>Elixe o teu contrasinal de acceso (*)</li> <li>Contrasinal</li> <li>Repite o contrasinal (*)</li> <li>Contrasinal</li> <li>Nome (*)</li> <li>Introduce o teu nome</li> <li>Apelidos (*)</li> <li>Introduce os teus apelidos</li> <li>Alias (*)</li> <li>Introduce o teu alias</li> <li>Móbil</li> <li>Introduce o teu número de teléfono</li> </ul> | Corre   | eo electrónico (*)                                     |
| Elixe o teu contrasinal de acceso (*)  Contrasinal  Repite o contrasinal (*)  Contrasinal  Nome (*)  Nome (*)  Introduce o teu nome  Apelidos (*)  iiii Introduce os teus apelidos  Alias (*)  Introduce o teu alias  Móbil  Introduce o teu número de teléfono                                                                                                    |         | Introduce un enderezo de correo electrónico válid      |
| Contrasinal  Repite o contrasinal (*)  Contrasinal  Nome (*)  Introduce o teu nome  Apelidos (*)  Apelidos (*)  Introduce os teus apelidos  Alias (*)  Introduce o teu alias  Móbil  Introduce o teu número de teléfono                                                                                                    | Elixe   | o teu contrasinal de acceso (*)                        |
| Repite o contrasinal (*)         Contrasinal         Nome (*)         Introduce o teu nome         Apelidos (*)         Introduce os teus apelidos         Alias (*)         Introduce o teu alias         Móbil         Introduce o teu número de teléfono                                                                                                    | ĥ       | Contrasinal                                            |
| Contrasinal  Nome (*)  Introduce o teu nome  Apelidos (*)  Tip: Introduce os teus apelidos  Alias (*)  Introduce o teu alias  Móbil  Introduce o teu número de teléfono                                                                                                    | Repit   | e o contrasinal (*)                                    |
| Nome (*)         Introduce o teu nome         Apelidos (*)         Introduce os teus apelidos         Alias (*)         Introduce o teu alias         Móbil         Introduce o teu número de teléfono                                                                                                    | ĥ       | Contrasinal                                            |
| Introduce o teu nome   Apelidos (*) </td <td>Nom</td> <td>e (*)</td>                                                                                                    | Nom     | e (*)                                                  |
| Apelidos (*)          Introduce os teus apelidos         Alias (*)         Introduce o teu alias         Móbil         Introduce o teu número de teléfono                                                                                                    | 0       | Introduce o teu nome                                   |
| Introduce os teus apelidos         Alias (*)         Introduce o teu alias         Móbil         Introduce o teu número de teléfono                                                                                                    | Apeli   | dos (*)                                                |
| Alias (*)      Introduce o teu alias  Móbil  Introduce o teu número de teléfono                                                                                                    | ţů,     | Introduce os teus apelidos                             |
| Introduce o teu alias  Móbil  Introduce o teu número de teléfono                                                                                                    | Alias   | (*)                                                    |
| Móbil                                                                                                    | $\odot$ | Introduce o teu alias                                  |
| Introduce o teu número de teléfono                                                                                                    | Móbi    | I                                                      |
|                                                                                                    |         | Introduce o teu número de teléfono                     |
| Ao rexistrarte aceptas os termos e as condicións de uso                                                                                                    | Ac      | o rexistrarte aceptas os termos e as condicións de uso |
|                                                                                                    | _       |                                                        |

**NOTA:** O correo electrónico debe ser o mesmo que se indicou no momento de darse de alta de xeito presencial no rexistro. Recomendamos prestar atención a introducilo correctamente así como cumprimentar o dato do teléfono móbil.

Unha vez cumprimentado o formulario, prémese en "Crear unha conta" e procédese a iniciar a sesión.

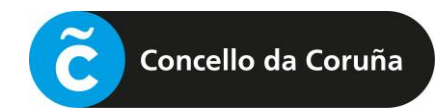

Abrirase unha pantalla como a seguinte:

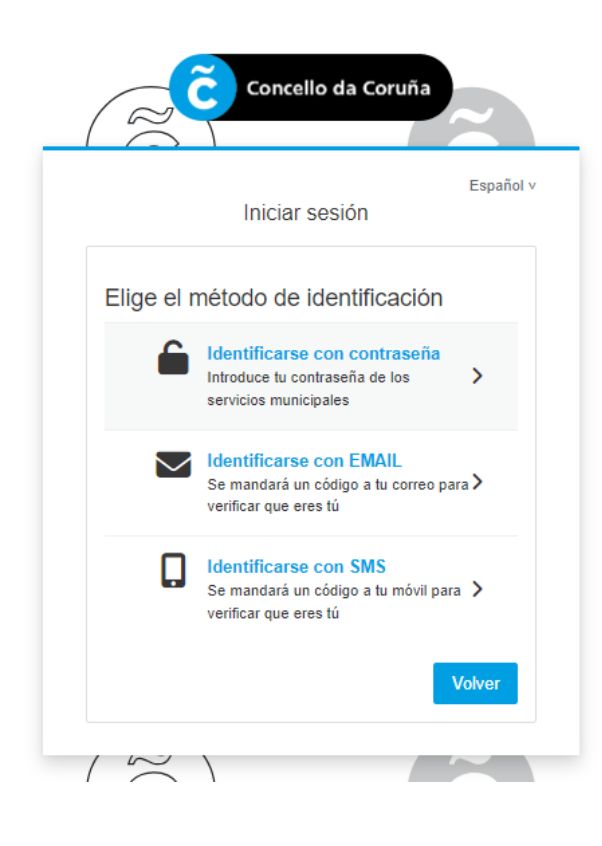

Deberá escollerse o método de identificación que se prefira e seguir os pasos para iniciar a sesión.

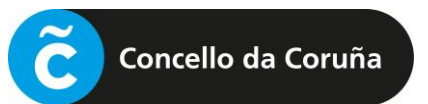

## 2 SELECCIÓN DA CLASE

Iniciada a sesión, deberá premer en "Alta en Natación prenatal" e seguir os pasos indicados:

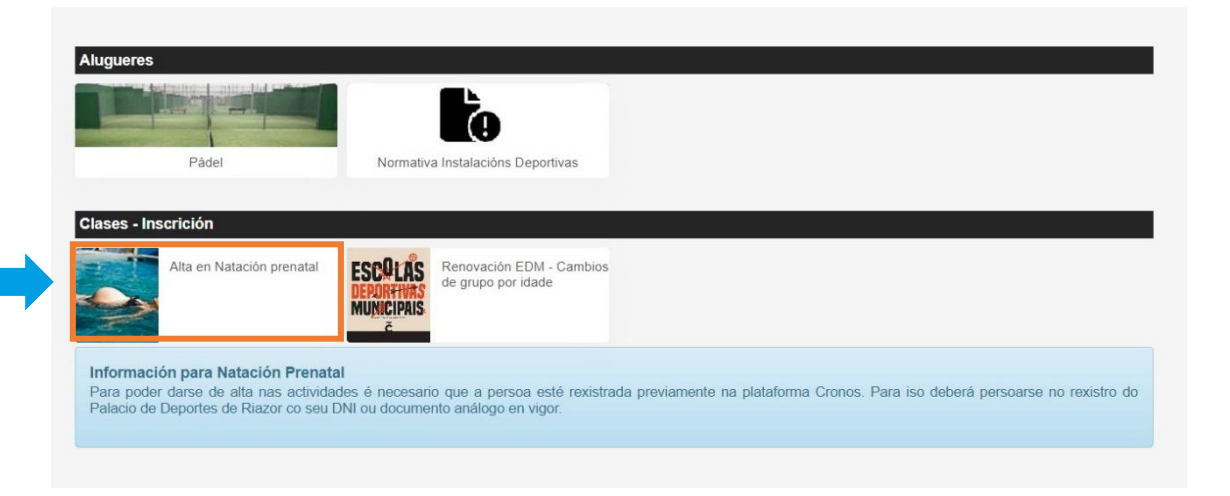

Accederase á seguinte pantalla, onde aparecerán as clases dispoñibles para a inscrición, coa indicación do horario, as datas de comezo e fin, así como as prazas dispoñibles:

| de María Pita, s/n,          | a Coruña P1503000J<br>15001, A Coruña                    | 1. 6                               |                                             |                                         | 1 194             | an C             | 2    |
|------------------------------|----------------------------------------------------------|------------------------------------|---------------------------------------------|-----------------------------------------|-------------------|------------------|------|
| de Maria Pita, s/n,          | 5001, A Coruña                                           |                                    |                                             |                                         |                   |                  |      |
|                              |                                                          |                                    |                                             | 1.1                                     |                   |                  | 1.00 |
| ~                            |                                                          |                                    |                                             |                                         |                   |                  |      |
|                              |                                                          |                                    |                                             |                                         |                   |                  |      |
|                              |                                                          |                                    |                                             |                                         |                   |                  |      |
|                              |                                                          | 2 re                               | esultado(s) Bus                             | car nos resultados                      | Q -               | 10               | ~    |
| ódigo de clase               | Clase                                                    | 2 re<br>Data inicial               | esultado(s) Bus<br>Data final               | car nos resultados<br>Prazas Disp       | Q -               | 10<br>Nescrición | ~    |
| <b>ódigo de clase</b><br>848 | Clase<br>NATACION PRENATAL MENSUAL RIAZOR LU 16:30-17:15 | 2 re<br>Data inicial<br>01/03/2024 | esultado(s) Bus<br>Data final<br>31/03/2024 | ccar nos resultados<br>Prazas Disp<br>8 | Q -<br>poñibles D | 10<br>Nescrición | •    |

Premendo na opción escollida, na frecha que aparece á dereita, pasará á pantalla de pago.

| 3 PAGO                                                      | DA TAXA     |   |        |
|-------------------------------------------------------------|-------------|---|--------|
| Concello da Coruñ Praza de María Pita, s/n, 15001, A Coruña | a P1503000J |   | D Park |
| Mlumna Prenatal                                             |             |   |        |
| Tipo de pago da cota                                        | Completo    | ~ |        |
| Continuar                                                   |             |   |        |

Premendo en "Continuar", pásase a unha pantalla como a seguinte:

|                           | Alumna Prenatal                                                           |        |  |
|---------------------------|---------------------------------------------------------------------------|--------|--|
|                           | Betea (01/07/2024 - 31/07/2024)<br>venres, 21 de xuño de 2024             |        |  |
|                           | 7,                                                                        | 00€    |  |
| Total                     | 7,0                                                                       | 00€    |  |
|                           | Eliminar o ca                                                             | arriño |  |
| orma d                    | Eliminar o ca<br>e pago<br>Tarxeta de crédito                             | arriño |  |
| orma d                    | e pago  Tarxeta de crédito e envío do xustificante                        | artiño |  |
| orma d<br>atos de<br>Alun | Eliminar o ca<br>e pago<br>Tarxeta de crédito e envío do xustificante nna |        |  |
| orma d<br>atos de<br>Alun | Eliminar o ca<br>e pago<br>Tarxeta de crédito<br>e envío do xustificante  | artiño |  |

Antes de efectuar o pago, é necesario aceptar as condicións legais e a política de privacidade.

Para efectuar o pago, deberán introducirse os datos da tarxeta e confirmar a compra.

Chegará á dirección de correo electrónico que teña rexistrada na plataforma o resgardo da inscrición.